# **Control Record Status / Change**

Control record status is based on the payroll area. For every circle there are 3 payroll areas, each for Departmental employees, GDS and Pensioners. The first letter of each payroll area denotes the type ie D for departmental, G for GDS and P for pensioners. Second letter denotes the circle.

For example, S denotes Tamilnadu circle. For Tamilnadu cirlce, departmental employees payroll area is denoted by DS, GDS by GS and pensioners by PS.

### The following status changes are available.

- 1. **Released for payroll** : In this status, Live run is possible. During this status, system will not allow corrections in PA30. Posting is also not possible. Payroll results of salary can be deleted in this status only.
- 2. **Released for corrections** : During this status, corrections are allowed in PA30. At this status, live run and posting is not allowed.
- 3. **Exit payroll**: During this status, posting and correction is possible. Live run is not allowed at this status.

### How to change control record:

Zpy\_menu  $\rightarrow$  Generic  $\rightarrow$  Master data  $\rightarrow$  Control records.

| Generic Custom Tables | Active Employees Pensione | rs <u>R</u> eports | Interfaces | System   | Help     |   |   |   |   |   |   |       |                 |            |                     |     |
|-----------------------|---------------------------|--------------------|------------|----------|----------|---|---|---|---|---|---|-------|-----------------|------------|---------------------|-----|
| Master data           | Display Master Data       | M (A) 101          | 0.0.0      |          | 0        |   |   |   |   |   |   |       |                 |            |                     |     |
| Payroll Run           | Edit Master Data          |                    |            | •        | <b>T</b> |   |   |   |   |   |   |       |                 |            |                     |     |
| Payroll Results       | Incorrect PERNR Ctrl      |                    |            |          |          |   |   |   |   |   |   |       |                 |            |                     |     |
| Posting +             | Control Records           |                    |            |          |          |   |   |   |   |   |   |       |                 |            |                     |     |
| Reports +             | Change Payroll Stat.      |                    |            |          |          |   |   |   |   |   |   |       |                 |            |                     |     |
| Other +               | Table Maintainance        |                    |            |          |          |   |   |   |   |   |   |       |                 |            |                     |     |
|                       | Set Pavroll Area          |                    |            |          |          |   |   |   |   |   |   |       |                 |            |                     |     |
| ι,                    |                           |                    |            |          |          |   |   |   |   |   |   |       |                 |            |                     |     |
|                       |                           |                    |            |          |          |   |   |   |   |   |   |       |                 |            |                     |     |
|                       |                           |                    |            |          |          |   |   |   |   |   |   |       |                 |            |                     |     |
|                       |                           |                    |            |          |          |   |   |   |   |   |   |       |                 |            |                     |     |
|                       |                           |                    |            |          |          |   |   |   |   |   |   |       |                 |            |                     |     |
|                       |                           |                    |            |          |          |   |   |   |   |   |   |       |                 |            |                     |     |
|                       |                           |                    |            |          |          |   |   |   |   |   |   |       |                 |            |                     |     |
|                       |                           |                    |            |          |          |   |   |   |   |   |   |       |                 |            |                     |     |
|                       |                           |                    |            |          |          |   |   |   |   |   |   |       |                 |            |                     |     |
|                       |                           |                    |            |          |          |   |   |   |   |   |   |       |                 |            |                     |     |
|                       |                           |                    |            |          |          |   |   |   |   |   |   |       |                 |            |                     |     |
|                       |                           |                    |            |          |          |   |   |   |   |   |   |       |                 |            |                     |     |
|                       |                           |                    |            |          |          |   |   |   |   |   |   |       |                 |            |                     |     |
|                       |                           |                    |            |          |          |   |   |   |   |   |   |       |                 |            |                     |     |
|                       |                           |                    |            |          |          |   |   |   |   |   |   |       |                 |            |                     |     |
|                       |                           |                    |            |          |          |   |   |   |   |   |   |       |                 |            |                     |     |
|                       |                           |                    |            |          |          |   |   |   |   |   |   |       |                 |            |                     |     |
|                       |                           |                    |            |          |          |   |   |   |   |   |   |       |                 |            |                     |     |
|                       |                           |                    |            |          |          |   |   |   |   |   |   |       |                 |            |                     |     |
|                       |                           |                    |            |          |          |   |   |   |   |   |   |       |                 |            |                     |     |
| 4.1                   |                           |                    |            |          |          |   |   |   |   |   |   |       |                 |            |                     | 4 1 |
|                       |                           |                    |            |          | SA       | 9 |   |   |   |   |   | ► ECI | P (1) 400 T BPI | ECCAV83 IN | ۹S                  |     |
| Type here to s        | search                    | 0                  | ⊒i         | <b>i</b> | 3        | 0 | P | × | ۵ | е | 4 |       | ~ 🗐 💟           | ⊈්0) ENG   | 15:38<br>17-03-2020 | 21  |

The following screen is displayed.

Enter the payroll area.

The following options are available.

- 1. Display
- 2. Edit
- 3. Create
- 4. Delete

| Payroll control reco | ord |
|----------------------|-----|
| &r 🥒 🗋 💼             |     |
|                      |     |
| Payroll area ps      |     |

Display access is available for all the DDOs. For other actions such as Edit, Create and delete, separate authorisation is required.

To change the status of the control record, click on edit. The following screen is displayed.

| Payro                                                                                                    | oll control record                    |  |  |  |  |
|----------------------------------------------------------------------------------------------------|---------------------------------------|--|--|--|--|
| <b>1</b> , 22 (                                                                                                    | 3                                     |  |  |  |  |
| Payroll area                                                                                                    | a PS Pensioner Tamil Nadu             |  |  |  |  |
| Payroll sta                                                                                                    | atus                                  |  |  |  |  |
| ×                                                                                                    | Released f. Payroll                   |  |  |  |  |
| × 🗌                                                                                                    | Rel. f. Correction                    |  |  |  |  |
| Image: Image: | Exit Payroll                          |  |  |  |  |
| × 📃                                                                                                    | Check Payroll Results                 |  |  |  |  |
| Payroll pe<br>Run                                                                                                    | eriod 12 2019 01.02.2020 - 29.02.2020 |  |  |  |  |
|                                                                                                    |                                       |  |  |  |  |
|                                                                                                    |                                       |  |  |  |  |
| Earliest ret                                                                                                    | ro acctg period 01 1960 01.03.1960    |  |  |  |  |
|                                                                                                    |                                       |  |  |  |  |
| Last chan                                                                                                    | ge to personnel control record        |  |  |  |  |
| by                                                                                                    | 10050490 on 02.03.2020 at 16:36:58    |  |  |  |  |
| Status                                                                                                    | Released for payroll                  |  |  |  |  |

To change the status, click the respective action twice. The status gets selected by a tick mark and save the record. The status gets changed.

### Points to be noted:

Payroll period is available in the screen. Earliest retro acctg period should be lesser than the payroll period. It is suggested to have earliest retro accounting period as 01/1960.

Once the status is in exit payroll, the change of status to released for payroll will change the payroll period to next period automatically.

#### How to change the payroll period to previous period?

Go to control record screen, input the payroll area and press delete button.

The following screen is displayed. Press the delete button in the top of the screen. The control record is deleted.

| Payrol         | ll control record                   |
|----------------|-------------------------------------|
| ŵ              |                                     |
| Payroll area   | PS Pensioner Tamil Nadu             |
| Payroll stat   | us                                  |
|                | Released f. Payroll                 |
|                | Rel. f. Correction                  |
| I < _          | Exit Payroll                        |
|                | Check Payroll Results               |
|                |                                     |
| Payroll peri   | iod 12 2019 01.02.2020 - 29.02.2020 |
| Run            | 1                                   |
|                |                                     |
|                |                                     |
|                |                                     |
| Earliest retro | acctg period 01 1960 01.03.1960     |
|                |                                     |
| Last chang     | e to personnel control record       |
| by             | 10050490 on 17.03.2020 at 15:44:19  |
| Status         | Released for payroll                |
|                | ·                                   |

The control record is changed as below.

| Payroll control record |                       |                    |      |          |  |  |  |  |  |
|------------------------|-----------------------|--------------------|------|----------|--|--|--|--|--|
|                        |                       |                    |      |          |  |  |  |  |  |
| Payroll area           | a [                   | PS Pensioner Tamil | Nadu |          |  |  |  |  |  |
| Payroll sta            | atus                  |                    |      |          |  |  |  |  |  |
|                        | Released              | f. Payroll         |      |          |  |  |  |  |  |
|                        | Rel. f. Co            | orrection          |      |          |  |  |  |  |  |
|                        | Exit P                | Payroll            |      |          |  |  |  |  |  |
|                        | Check Payroll Results |                    |      |          |  |  |  |  |  |
|                        |                       |                    |      |          |  |  |  |  |  |
| Payroll pe             | eriod                 |                    | 2    |          |  |  |  |  |  |
| Run                    |                       | 0                  |      |          |  |  |  |  |  |
|                        |                       |                    |      |          |  |  |  |  |  |
|                        |                       |                    |      |          |  |  |  |  |  |
|                        |                       |                    |      |          |  |  |  |  |  |
| Earliest retr          | ro acctg period       |                    |      |          |  |  |  |  |  |
|                        |                       |                    |      |          |  |  |  |  |  |
| Last chan              | ge to personnel cor   | ntrol record       |      |          |  |  |  |  |  |
| by                     | 10050490              | on 17.03.202       | o at | 15:41:27 |  |  |  |  |  |
| Status                 | Deleted               |                    |      |          |  |  |  |  |  |
|                        |                       |                    |      |          |  |  |  |  |  |

Then create the control record, by entering the period. For creating the payroll period, enter the previous payroll period. For example, to create the payroll period as 12/2019, enter the payroll period as 11/2019. Retro accounting date as 01/1960. Then select the Released for payroll, then payroll period will be changed to the next period is 12/2019.

| Payro            | ll control recor                          | rd                     |
|------------------|-------------------------------------------|------------------------|
|                  |                                           |                        |
| ayroll area      | PS Pe                                     | nsioner Tamil Nadu     |
| Payroll sta      | tus                                       |                        |
|                  | Released f. Payr                          | roll                   |
|                  | Rel. f. Correctio                         | n                      |
|                  | Exit Payroll                              |                        |
|                  | Check Payroll Res                         | sults                  |
| Payroll pe       | riod                                      | 11 2019                |
| Run              |                                           | 0                      |
|                  |                                           |                        |
| Earliest retr    | o acctg period                            | 01 1960                |
|                  |                                           |                        |
|                  |                                           | acord                  |
| Last chan        | ge to personnel control re                |                        |
| Last chang<br>by | ge to personnel control re<br>10050490 on | 17.03.2020 at 15:41:27 |

| Payro                                  | oll control                                        | recor       | d                          |               |          |  |
|----------------------------------------|----------------------------------------------------|-------------|----------------------------|---------------|----------|--|
| <b>h 2</b> 2 (                         | 6                                                  |             |                            |               |          |  |
| ayroll are                             | ea                                                 | PS Per      | nsioner Tamil Nad          | łu            |          |  |
| Payroll st                             | tatus                                              |             |                            |               |          |  |
| ×                                      | Release                                            | d f. Payro  | oll                        |               |          |  |
| × 🗍                                    | Rel. f.                                            | Correctio   | n                          |               |          |  |
| × 🗍                                    | Exi                                                | t Payroll   |                            |               |          |  |
| × 🗍                                    | Check P                                            | ayroll Res  | ults                       |               |          |  |
|                                        |                                                    |             | 0                          |               |          |  |
| Run                                    |                                                    |             |                            |               |          |  |
| Run<br>Earliest re                     | tro acctg period                                   |             | 01 1                       | 960 01.       | .03.1960 |  |
| Run<br>arliest rei<br>Last char        | tro acctg period<br>nge to personnel d             | control rec | 01 1<br>cord               | 960 01.       | .03.1960 |  |
| Run<br>Farliest ref<br>Last char<br>by | tro acctg period<br>nge to personnel o<br>10050490 | control rec | 01 1<br>cord<br>17.03.2020 | 960 01.<br>at | 03.1960  |  |

| Payro                                                                                                    | oll control re     | ecor     | d               |      |        |          |        |
|----------------------------------------------------------------------------------------------------|--------------------|----------|-----------------|------|--------|----------|--------|
| <b>1</b> , 22 (                                                                                                    | 3                  |          |                 |      |        |          |        |
| Payroll area                                                                                                    | a [                | PS Per   | nsioner Tamil N | ladu |        |          |        |
| Payroll sta                                                                                                    | atus               |          |                 |      |        |          |        |
| Image: Image: | Released           | f. Payr  | oll             |      |        |          |        |
| × 📃                                                                                                    | Rel. f. Co         | orrectio | n               |      |        |          |        |
| × 📃                                                                                                    | Exit F             | ayroll   |                 |      |        |          |        |
| × 🗌                                                                                                    | Check Pay          | roll Res | ults            |      |        |          |        |
| Payroll pe<br>Run                                                                                                    | eriod              |          | 12 2019         | 01.0 | 2.202  | 29.02    | 2.2020 |
| Earliest ret                                                                                                    | ro acctg period    |          | 01              | 1960 | 01.03. | 1960     |        |
| Last chan                                                                                                    | ge to personnel co | ntrol re | cord            |      |        |          |        |
| by                                                                                                    | 10050490           | on       | 17.03.2020      | ) at |        | 15:42:44 |        |
| Status                                                                                                    | Created new        |          |                 |      |        |          |        |
|                                                                                                    |                    |          |                 |      |        |          |        |

## Issues faced while changing the control record:

While the status is in "Released for payroll" and live run is being done for some employees, the status cannot be changed to exit mode. Error will be displayed as "payroll is not completed for all the employees and locked by user.........."

In such cases, to change the control record to exit mode,

Go to zpy\_menu  $\rightarrow$  Generic  $\rightarrow$  Master data  $\rightarrow$  Incorrect PENNR ctrl.

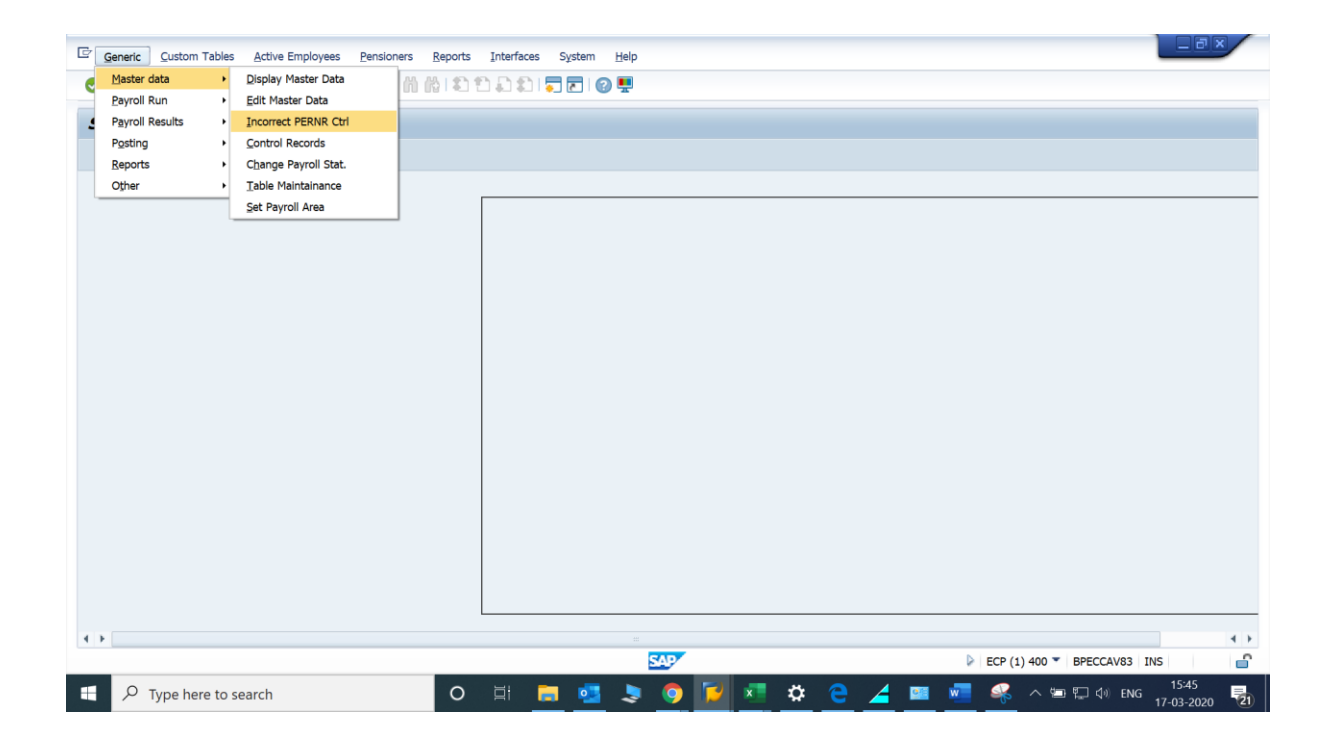

Enter the payroll area and execute. The status will be changed to Exit for payroll.

| Deleting Incorrect P | ERNR to EXIT Control Record |
|----------------------|-----------------------------|
| $\odot$              |                             |
| Enter Payroll Area   |                             |
| Payroll Area         | ps                          |
|                      |                             |

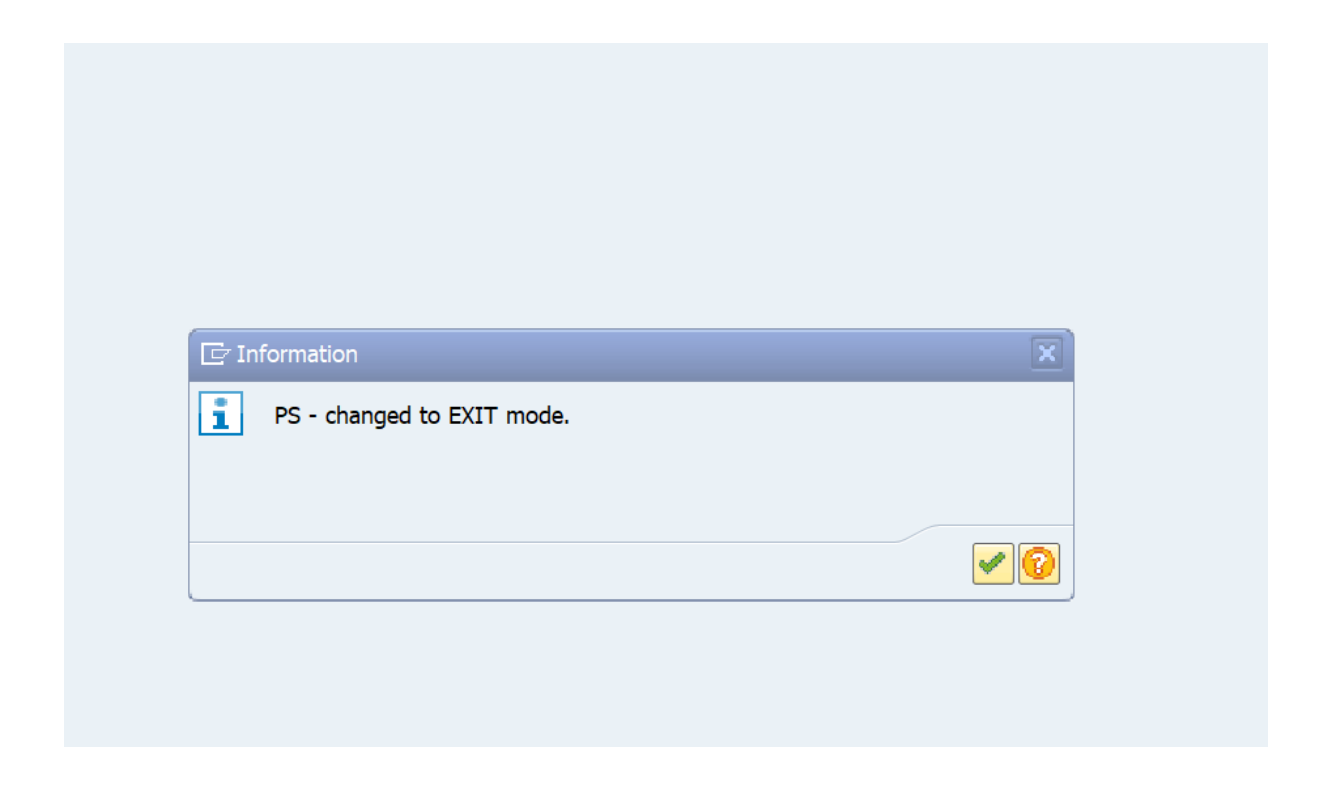

While the control record is to be changed from released for payroll to released for corrections or exit payroll to released for payroll and at the same time, live run/posting run is being executed for some employees, system will display the error as " control record is locked by.....". In such cases, please try after some time. The change is possible, when live run/ posting is not performed by the users for the respective payroll area.